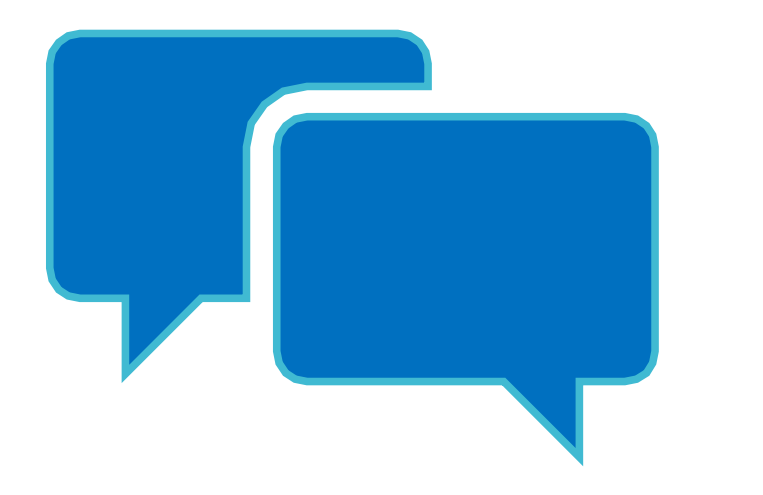

# Turas Feedback

Guidance

# How do I register for a Turas account (if I do not already have one)

| TURAS | Dashboard |
|-------|-----------|
|-------|-----------|

## **NHS** Education

| for      |
|----------|
| Scotland |

| Begin your learning journey with TURAS       |  |
|----------------------------------------------|--|
| For people working in health and social care |  |

| Scot | and |  |
|------|-----|--|
|      |     |  |

| User | Registration |
|------|--------------|
| USEI | Registration |

| Sectors *                                                                          | Please Select                                                       | •      |
|------------------------------------------------------------------------------------|---------------------------------------------------------------------|--------|
| Professional Group                                                                 | Please Select                                                       | ٠      |
| Professional Role                                                                  | Please Select                                                       | ٣      |
| Forename *                                                                         |                                                                     |        |
| Surname *                                                                          |                                                                     |        |
| Email *                                                                            |                                                                     |        |
| Confirm Email *                                                                    |                                                                     |        |
| Profile Picture                                                                    | Choose file No file chosen                                          |        |
|                                                                                    | I'm not a robot                                                     |        |
| / creating an account you agree to our p<br>formation relevant to your account via | rivacy and data protection policy. You also agree to receive email. | Create |

Create

A COVID-19 Response

Sign in

Enter the following in your browser and complete the required fields -

https://turasdashboard.nes .nhs.scot/User/PersonalDet ails/Create?openIdApplicat ionId=e8c7cbb9-34fd-4c87-8c6c-7232cf6786d7

How do I add Turas Feedback to my Turas account

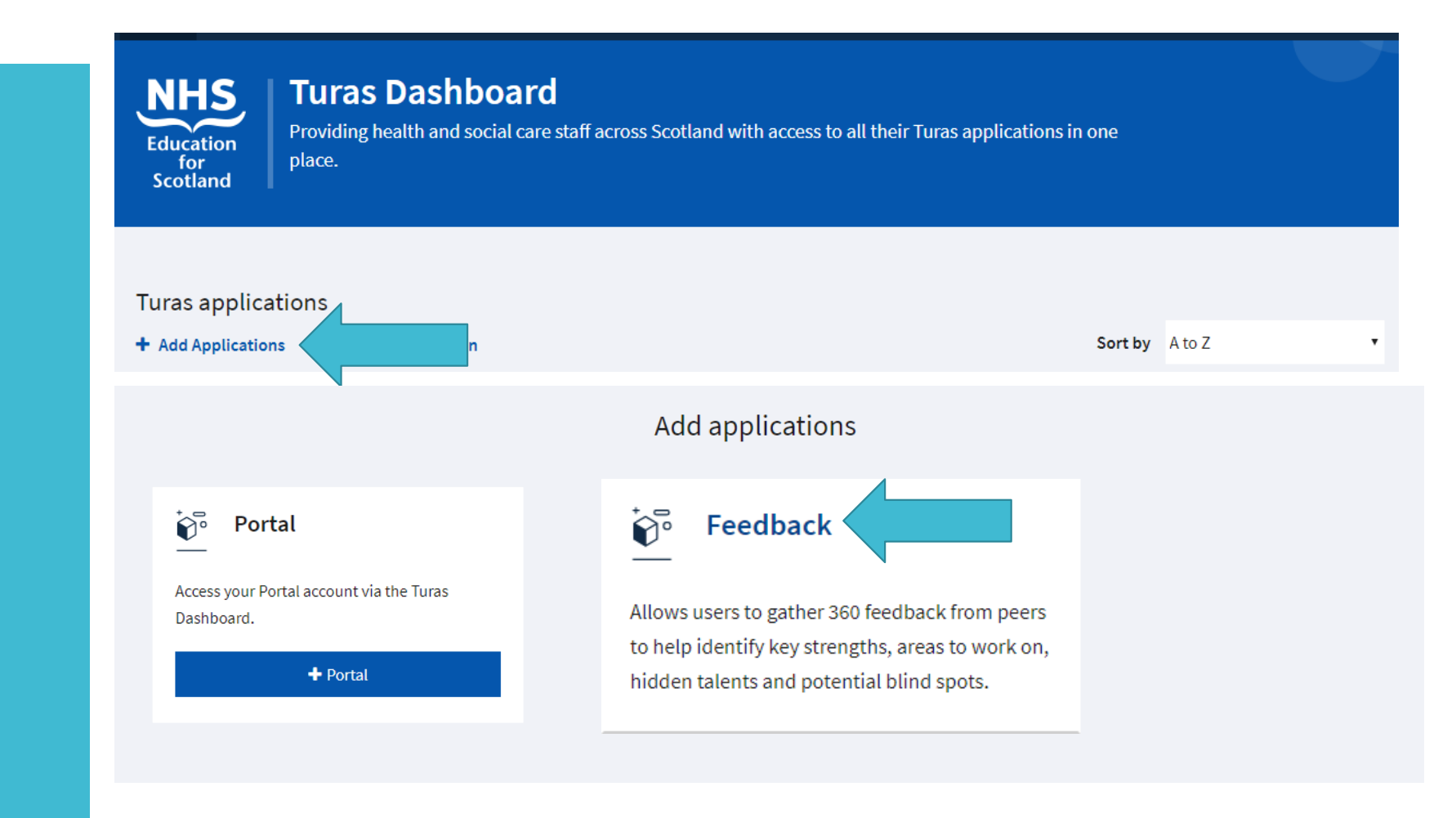

Roles within the Turas Feedback Application

- Administrator can create questionnaires
- Group Administrator can create a group 360 using an existing questionnaire
- Instigator person requesting the feedback
- Rater person asked to provide feedback

# Group 360

Group Administrator, Instigator & Rater

I have received the URL to a Group 360 what do I do? - paste link sent into browser

- login into your Turas account

- you will see who has sent you the invitation and have the option to join

Role - Instigator

### TURAS FEEDBACK

Home Your 360s Rater Requests Moderation Groups

Home / Your 360s / Shared / 880692d0-Fb71-495d-Abbc-283e02...

## Invitation to join 360

You have been invited to join a Turas Feedback group:

- From: Bertie Bassett
- Email: bertie@example.com
- Title: Test Jo 2
- Description: Test Jo 2

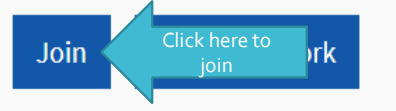

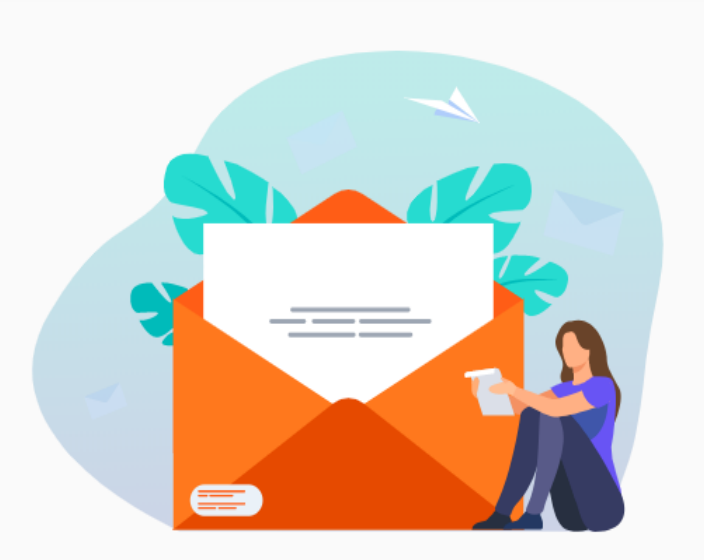

#### Applications 👻 Ginny Weasley 🔻

You will then be directed to complete a selfassessment

Role - Instigator

## Ginny Weasley 🔻 TURAS FEEDBACK Applications 🔻 Your 360s **Rater Requests** Moderation Groups Home Home / Your 360s / Test Jo 2 / Questionnaire Chairs Appraisal Multi Rater Feedback Question 1/25 Oversees the creation and implementation of an engaging, impactful and achievable strategy Never Sometimes Mostly Always Not Applicable **Optional Comment** 500 characters left Previous Next

# Review/Update Self-Assessment

Role - Instigator

| our 360s (                                                                     | Ð                            |                    |                  |                   |                |              | Q Search        | )                          |                |
|--------------------------------------------------------------------------------|------------------------------|--------------------|------------------|-------------------|----------------|--------------|-----------------|----------------------------|----------------|
| Details                                                                        |                              | Progress           |                  |                   |                |              | Last<br>Updated |                            |                |
| New Test<br>Questionnaire: Cw New Tes<br>Created: 29 Mar 2021 today            | it                           | Created            | Storted Re       | ters Moderation   | Facilitation   | Complete     | today           | Report                     | 1              |
| 14503 Enabled<br>Questionnaire: 14503 Enab<br>Created: 29 Mar 2021 today       | led                          | Created            | Started Ra       | ters Moderation   | Facilitation   |              | today           | Review answers Invitations | Clic           |
| .4503 360 Optional<br>Questionnaire: Story 14503<br>Created: 29 Mar 2021 today | : Optional                   | Created            | Started          | Rater             | с<br>С         | omplete      | today           | Report                     |                |
| Review Y                                                                       | our Answe                    | rs                 |                  |                   |                |              |                 | Edit answers               | k here<br>edit |
| Professional /                                                                 | Ability                      |                    |                  |                   |                |              |                 |                            |                |
| Neutral                                                                        | Keeps abreast w<br>date<br>1 | ith the latest dev | elopments wit    | hin their profes  | ssion, ensurii | ng their ski | lls and knowled | ge are up to               |                |
| Neutral                                                                        | Aware of their or<br>2       | wn development     | priorities and f | focused on enh    | ancing their   | own capab    | ility           |                            |                |
| Neutral                                                                        | Focused around<br>3          | their continuing   | development,     | keen to try nev   | w things and   | learn from   | what is going o | n around them              |                |
| Neutral                                                                        | Seeks, values an<br>4        | id responds to fee | edback from pe   | eople at all leve | els            |              |                 |                            |                |
|                                                                                |                              |                    |                  |                   |                |              |                 |                            |                |

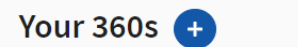

#### TIF TURAS FEEDBACK

Once selfassessment completed you will be able to invite Raters to complete

Role - Instigator

| Home                                                                                                    | Your 360s                                                              | Rater Requests                                                                                   | Moderation                                                                        | Groups                                                                                                    |                                                                                        |                                                     |                 |
|----------------------------------------------------------------------------------------------------|------------------------------------------------------------------------|--------------------------------------------------------------------------------------------------|-----------------------------------------------------------------------------------|----------------------------------------------------------------------------------------------------|----------------------------------------------------------------------------------------|-----------------------------------------------------|-----------------|
| Home /                                                                                                    | Your 360s / Tes                                                        | st Jo 2 / Settings                                                                               |                                                                                   |                                                                                                    |                                                                                        |                                                     |                 |
|                                                                                                    |                                                                        |                                                                                                  |                                                                                   |                                                                                                    |                                                                                        |                                                     |                 |
| Rater                                                                                                    | S 😯 Help                                                               |                                                                                                  |                                                                                   |                                                                                                    |                                                                                        |                                                     |                 |
| Please                                                                                                    | invite at least 9                                                      | raters in the followin                                                                           | g categories:                                                                     |                                                                                                    |                                                                                        |                                                     |                 |
| • :                                                                                                    | 8-10 Executive 7<br>8-25 Non Execut<br>8-10 Strategic States than your | eam(s) - Executive Te<br>ive Team(s) - Non Exe<br>takeholders(s) - Strat<br>reviewer (who provid | am (including Boa<br>ecutive Team (incl<br>egic Stakeholders<br>es feedback separ | ard Member Executives and E<br>luding Vice Chair and Non Exe<br>s (including Local Authority, t<br>grately) | Jirectors attending Board an<br>ecutive Board Members)<br>hird sector and wider public | nd Committee meetings)<br>c sector leaders, Governr | nent stakeholde |
|                                                                                                    |                                                                        | reviewer (who provid                                                                             | es recuback separ                                                                 | racety)                                                                                                    |                                                                                        |                                                     |                 |
| Executi<br>Non Ex                                                                                                    | ecutive Team                                                           | 0000000                                                                                          |                                                                                   | 0000000                                                                                                    |                                                                                        |                                                     |                 |
| Execution Non Execution Strateg                                                                                                    | ecutive Team                                                           | 0000000<br>000000000<br>000000000                                                                | )00000000                                                                         | 0000000                                                                                                    |                                                                                        |                                                     |                 |
| Executi<br>Non Ex<br>Strateg                                                                                                    | ic Stakeholders                                                        | 0000000<br>000000000<br>00000000000000000000                                                     | )<br>)<br>Minimur                                                                 | m raters required                                                                                           | Optional                                                                               | l additional raters                                 |                 |
| Execution Execution Execut | ic Stakeholders<br>uired raters me                                     | 0000000<br>000000000<br>t<br>La:                                                                 | Minimur<br>et name                                                                | m raters required                                                                                           | Optional                                                                               | Ladditional raters<br>Status                        | Actio           |

Enter name and email address – if known Turas user click Find if not or unknown click Add Once invited the Rater will receive an email inviting them to give feedback

# Role - Rater

#### Dear Joanna,

Ginny Weasley has invited you to give feedback. You can decline and Ginny will be notified to choose another rater.

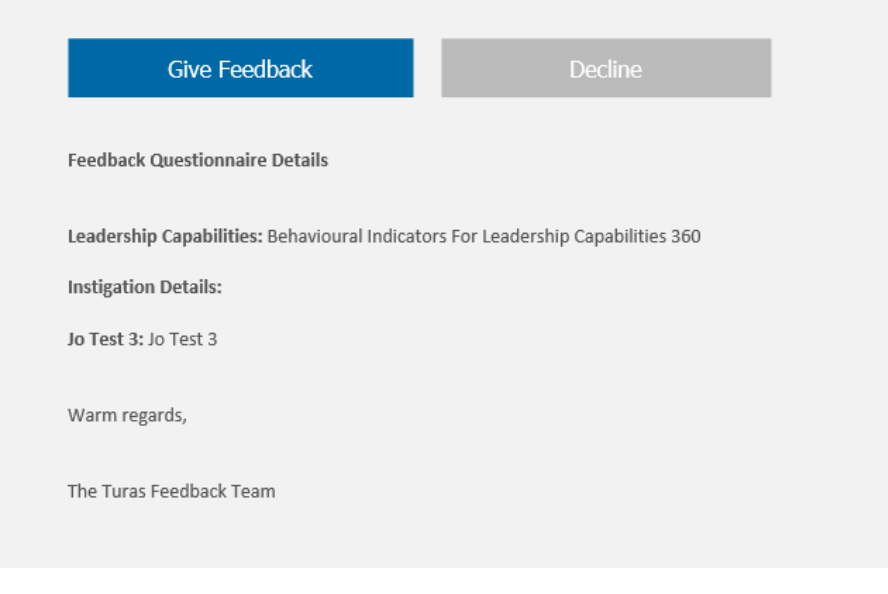

#### TURAS FEEDBACK

Applications 
 Ginny Weasley

**Once Rater added** they can be deleted, resent invite or sent a reminder Status will show as complete once a Rater has completed questionnaire

## Role - Instigator

| Raters @Help                                                                                                    |                                                                                                    |                                                                                                    |                                                                       | Send Bulk Reminder                            |
|----------------------------------------------------------------------------------------------------|----------------------------------------------------------------------------------------------------|----------------------------------------------------------------------------------------------------|-----------------------------------------------------------------------|-----------------------------------------------|
| Please invite at least 9 ra                                                                                                    | ters in the following categories:                                                                                                    |                                                                                                    |                                                                       |                                               |
| <ul> <li>3-10 Executive Tea</li> <li>3-25 Non Executiv</li> <li>3-10 Strategic Stal<br/>other than your re</li> </ul>                              | am(s) - Executive Team (including E<br>e Team(s) - Non Executive Team (ir<br>keholders(s) - Strategic Stakeholde<br>viewer (who provides feedback sep | Board Member Executives and Directors attending Bo<br>ncluding Vice Chair and Non Executive Board Membe<br>ers (including Local Authority, third sector and wider<br>parately) | pard and Committe<br>ers)<br>public sector lead                       | ee meetings)<br>Iers, Government stakeholders |
| Waiting for all raters to r                                                                                                    | espond to invitations. Before starti                                                                                                    | ng the questionnaire, each rater is asked to identify                                                                                                    | which category the                                                    | ey fall into. Below is a list of              |
| those categories along w                                                                                                    | vith how many completions you ha                                                                                                    | ive in each:                                                                                                    |                                                                       |                                               |
| those categories along w<br>Executive Team                                                                                                    | vith how many completions you ha                                                                                                    | ove in each:                                                                                                    |                                                                       | -                                             |
| those categories along w<br>Executive Team OOO<br>Non Executive Team OOO<br>Strategic Stakeholders OO<br>Required raters met                       | vith how many completions you ha                                                                                                    | ove in each:                                                                                                    | tional additional r                                                   | aters                                         |
| those categories along w<br>Executive Team 9000<br>Non Executive Team 000<br>Strategic Stakeholders 00<br>Required raters met<br>First name        | vith how many completions you ha                                                                                                    | we in each:                                                                                                    | tional additional r<br>Status                                         | raters<br>Actions                             |
| those categories along w<br>Executive Team OOO<br>Non Executive Team OOO<br>Strategic Stakeholders OO<br>Required raters met<br>First name<br>John | vith how many completions you ha                                                                                                    | ve in each:<br>DOOOOOOOOOOOOOOOOOOOOOOOOOOOOOOOOOOOO                                                                                                    | <mark>itional additional i</mark><br><b>Status</b><br>Invited (today) | raters Actions Resend Invite Delete           |

Once the minimum number of Raters have been invited the Raters page will confirm this

## Role – Instigator

### Raters @ Help

You have invited the minimum number of raters and your feedback is being gathered. We'll keep you informed by email whenever a rater feeds back on your behalf or where there is something new for you to do. It is sometimes useful to invite one or two extra as some of your raters may miss or be unable to provide feedback.

Before starting the questionnaire, each rater is asked to identify which category they fall into. Below is a list of those categories along with how many completions you have in each:

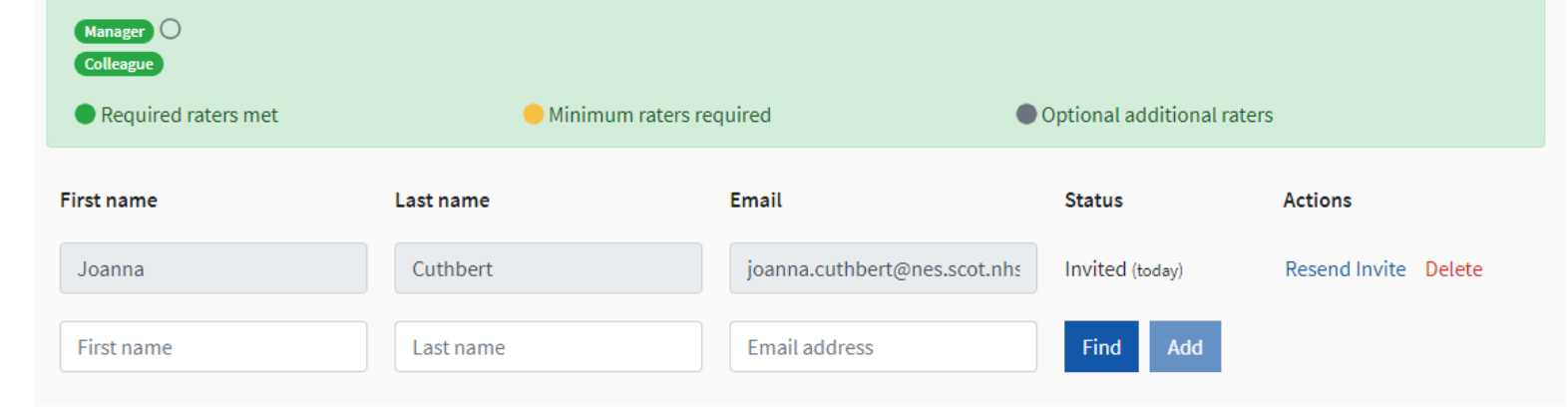

#### Send Bulk Reminder

Once the minimum number of Raters have responded, the Instigator will have the option to generate the summary report – informed by email and on Raters page

Role - Instigator

### Raters @ Help

Send Bulk Reminder

Congratulations, enough raters have responded allowing your 360 to be closed and report generated. However, a number of your raters have not yet responded and the more responses you have, the more useful the report will be. You can send a bulk reminder using the button above and wait for more feedback, or close your 360 now and view your report

#### Close 360 and release report Close 360 and generate report

Waiting for all raters to respond to nvitations. Before starting the questionnaire, each rater is asked to identify which category they fall into. Below is a list of those categories along with how many completions you have in each:

#### Manager O Colleague

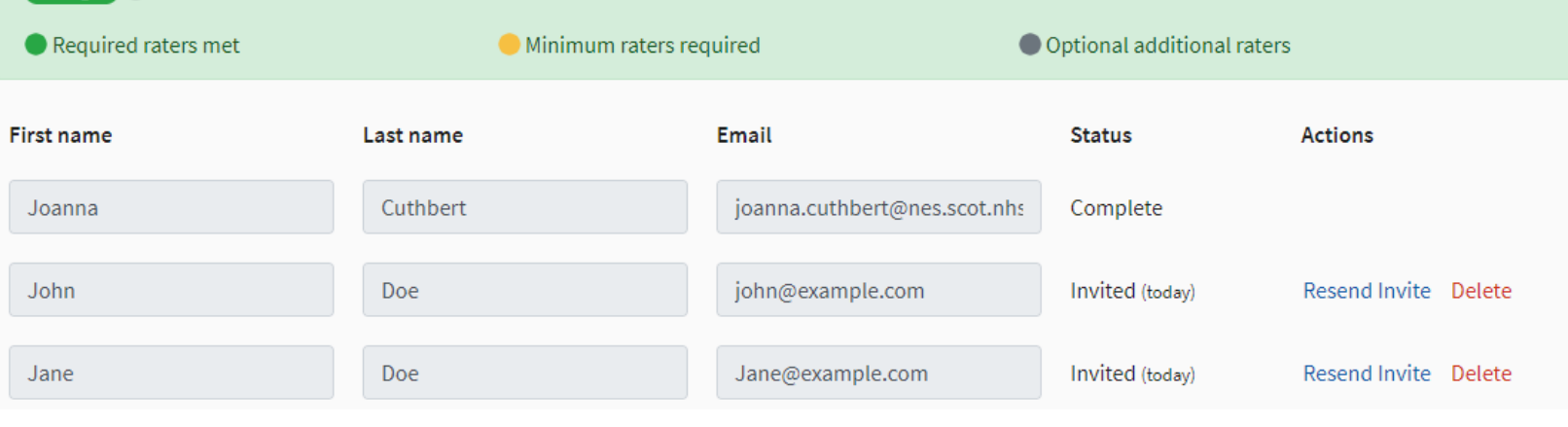

Report can be generated and shared with any appropriate people

Role -Instigator

#### **TURAS** FEEDBACK Applications 🔻 Remus Lupin 🔻 Home Your 360s **Rater Requests** Moderation Groups Home / Your 360s Your 360s 🕂 Q Search... Details Progress Last Updated Jo Test 4 Created Started Raters Complete today Repor Questionnaire: Leadership Capabilities Created: 15 Sep 2020 today SHOWING 1-1 OF 1 PER PAGE 10 💌